| Home / N     | ational capacity das                                                           | shboard                                            |                                                      |                                                            |                                                                                                    |                                                                                                    | Understand<br>Nat Understand                             | ing your dashboard<br>ding your dashboard |         |
|--------------|--------------------------------------------------------------------------------|----------------------------------------------------|------------------------------------------------------|------------------------------------------------------------|----------------------------------------------------------------------------------------------------|----------------------------------------------------------------------------------------------------|----------------------------------------------------------|-------------------------------------------|---------|
| Welco        | ome to you                                                                     | ur Sti                                             | udent I                                              | Placeme                                                    | nts dashboa                                                                                                    | rd                                                                                                    |                                                          |                                           |         |
|              | National C                                                                     | apacity                                            |                                                      |                                                            |                                                                                                    |                                                                                                    |                                                          |                                           | < .     |
|              | Filter by                                                                      |                                                    | Planning phas                                        | ie                                                         |                                                                                                    | Liaise & match phas                                                                                                    | e                                                        |                                           | F Filte |
|              | Profession<br>All<br>Street Date / End Date                                    |                                                    | Days required                                        | Days offere                                                | d Indicative capacity<br>-6445                                                                                                    | Days offered                                                                                                    | Days taken 565                                           | Offers available 134                      | 15      |
|              | 1/01/2024 B 15/0                                                               | 8/2026 8                                           | The numbers disp<br>placement agains                 | played are in days based on<br>t the number of students ab | the number of students requiring<br>le to be accommodated.                                                                                                    | Availability is based on the<br>to the number of student (                                                                                                    | number of student days able<br>placement days requested. | to be accommodated compared               |         |
|              | Capacity by geograph<br>Ripht-click on a geograph<br>Through" to view offers a | aphic area<br>ic area and selec<br>nd requirements | t "Drill-through" and th<br>related to that specific | han "Region Drill<br>: anta-                               | Requirements and offers<br>Required Offers                                                                                                    |                                                                                                    | Capacity heat map<br>Wellington                          | Auckland                                  |         |
|              | Area                                                                           | # Required # 1                                     | offers # Taken # Av                                  | callable                                                   | <u> </u>                                                                                                    |                                                                                                    |                                                          |                                           |         |
|              | Auckland<br>Bare of Benty                                                      | 0                                                  | 115 55                                               | 60                                                         |                                                                                                    | 124<br>234<br>235<br>235<br>235<br>235<br>235<br>235<br>235<br>235<br>235<br>235                                                                                                    |                                                          |                                           |         |
|              | Canterbury                                                                     |                                                    | 0                                                    | 0                                                          | 化正式分裂过去发送                                                                                                    | Q 2 8 # 2 \$ \$ \$ \$                                                                                                    |                                                          |                                           |         |
|              | Gaborne                                                                        | 0                                                  | 0                                                    | -                                                          | Offers and availability                                                                                                    |                                                                                                    |                                                          |                                           |         |
|              | Hawko's Bay                                                                    |                                                    | 0                                                    |                                                            | Taken Available                                                                                                    |                                                                                                    |                                                          |                                           |         |
|              | Mariborough                                                                    | 0                                                  | 0                                                    |                                                            | E20                                                                                                    |                                                                                                    |                                                          |                                           |         |
|              | Nelson                                                                         | 0                                                  | 0                                                    |                                                            | 500                                                                                                    |                                                                                                    |                                                          |                                           |         |
|              | Northland                                                                      | 0                                                  | 0                                                    | 0                                                          |                                                                                                    |                                                                                                    |                                                          |                                           |         |
|              | Otago                                                                          |                                                    | 0                                                    |                                                            | 0                                                                                                    |                                                                                                    |                                                          |                                           |         |
|              | Southend                                                                       | 0                                                  | 0                                                    |                                                            | field 2<br>Mar 2<br>Mar | Apr 2<br>Apr 2<br>Apr 2<br>Apr 2                                                                                                    |                                                          |                                           |         |
|              | Total                                                                          | 6905                                               | 460 565                                              | •                                                          | < /                                                                                                    |                                                                                                    |                                                          |                                           |         |
| 4 > National | Southend<br>Tetal<br>Capacity                                                  | 0<br>6905                                          | 0 460 565                                            | •                                                          | Fullscreen                                                                                                    | Carlo R<br>Carlo R<br>Nov 24<br>Nov 24<br>Nov 24<br>Nov 25<br>Nov 25<br>Nov 25<br>Nov 25<br>Nov 25<br>Nov 25<br>Nov 25<br>Nov 25<br>Nov 25<br>Nov 25<br>Nov 24<br>Nov 24 |                                                          |                                           |         |

Health New Zealand

· Dashboard / Understanding your Dashboard

(A definition of the terms used in this guide can be found in the Key Terms at the end of this document)

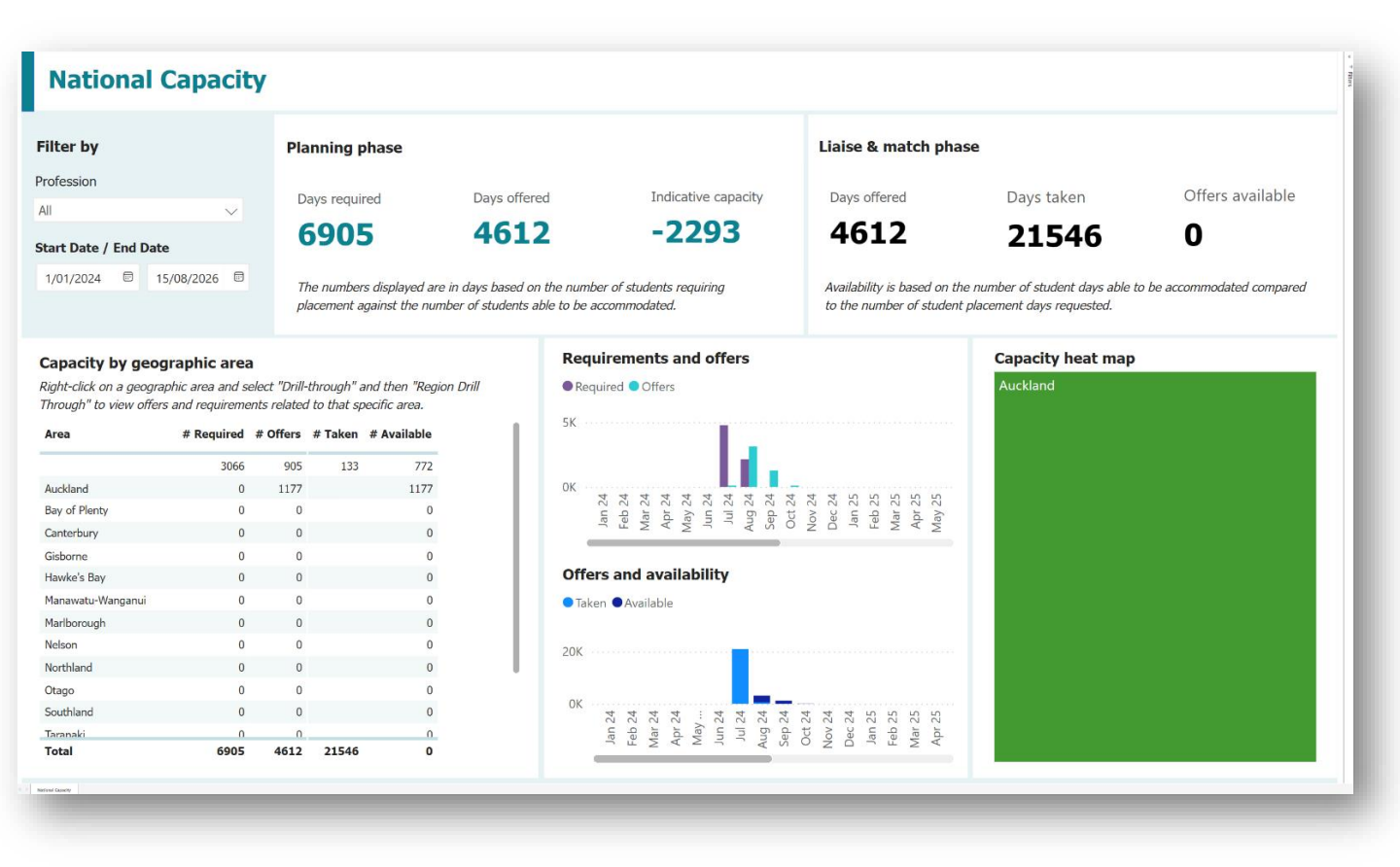

**NOTE:** The screenshots for the dashboard have been set up with test data so this view does not show the full capabilities e.g., the Capacity heat map is all green at this stage, but this will change as more data from all over the motu is added.

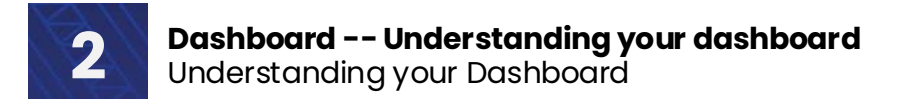

#### Understanding your dashboard

Using the Student Placements dashboard, you can get a live overview of national requirements and capacity for health student placements by profession.

You can also drill-down into geographical areas to view lists of indicative requirements published by education providers and placement offers published by health providers.

| Overview by hu | mpers        |                     |
|----------------|--------------|---------------------|
| Planning phase |              |                     |
| Days required  | Days offered | Indicative capacity |
| 6905           | 2592         | -4313               |

· 'Days required' represents the total number of placement days required by students, as indicated by education providers.

- Days offered' represents the total number of placement days contained in placement offer periods published by health providers (based off a 5-day week) - multiplied by the maximum number of students health providers can accommodate at any given time within the offer period.
- · Indicative capacity' represents the difference between 'days required' and 'days offered'.

| Liaise & match phase |            |                |
|----------------------|------------|----------------|
| Days offered         | Days taken | Days available |
| 21500                | 20000      | 1500           |

'Days taken' represents the total number of placement days requested by education providers and approved by health providers.
'Days available' represents the difference between 'days offered' and 'days taken'.

These values are also displayed visually in the bar graphs 'Requirements and Offers' and 'Offers and Availability'.

#### Geographic areas

| Area              | # Required | # Offers | # Taken | # Available |
|-------------------|------------|----------|---------|-------------|
|                   | 2516       | 470      | 470     | 0           |
| Auckland          | 350        | 217      | 217     | 0           |
| Bay of Plenty     | 0          | 0        | 0       | 0           |
| Canterbury        | 0          | 0        | 0       | 0           |
| Gisborne          | 0          | 0        | 0       | 0           |
| Hawke's Bay       | 0          | 0        | 0       | 0           |
| Manawatu-Wanganui | 0          | 0        | 0       | 0           |
| Marlborough       | 0          | 0        | 0       | 0           |
| Nelson            | 0          | 0        | 0       | 0           |
| Northland         | 0          | 0        | 0       | 0           |
| Otago             | 0          | 0        | 0       | 0           |
| Southland         | 0          | 0        | 0       | 0           |
| Total             | 6905       | 2592     | 2592    | 0           |

This table represents total placement days required, offered, taken and available by geographic area.

#### **Regional view**

Right-click on an area name and select 'drill through' to see a area-specific view.

Here, you will be able to view the placement requirements and placement offers published for that specific geographic area.

|               |                            |   | 2516            | 470    |
|---------------|----------------------------|---|-----------------|--------|
| Auckland      | Сору                       | > | 350             | 217    |
| Bay of Plenty | Show as a table<br>Include |   | 0               | 0      |
| Canterbury    | Exclude                    | > | Region Drill Th | nrough |

The Dashboard is made up of seven different sections

- 1: Liaise and match Health provider supplied information
- 2: Planning phase Education provider supplier information
- 3: Filter by Ability to filter by profession
- 4: Filter by Start date / End date

NOTE: Filters can be used together or independently

- 5: Capacity by geographical area offers and requirement by geographical area displayed numerically
- 6: Requirements and offers Information displayed in graphs

7: Capacity heat map – required vs. available placements by area overlayed on a map of New Zealand (red/orange/green)v

| National (                                         | Capacity                                 |                                        |                                                  |                           |                                                                                              |                                                                               |                                                                |                               |
|----------------------------------------------------|------------------------------------------|----------------------------------------|--------------------------------------------------|---------------------------|----------------------------------------------------------------------------------------------|-------------------------------------------------------------------------------|----------------------------------------------------------------|-------------------------------|
| Filter by                                          | 3                                        | Planning                               | phase                                            |                           | 2                                                                                            | Liaise & match ph                                                             | ase                                                            | 1                             |
| Profession<br>All                                  | ~                                        | Days requi                             | ired D                                           | ays offere                | Indicative capacity                                                                          | Days offered                                                                  | Days taken                                                     | Offers available              |
| Start Date / End Date                              | 4                                        | 690                                    | 5 4                                              | 460                       | -6445                                                                                        | 460                                                                           | 565                                                            | 134                           |
| 1/01/2024 🗉 15                                     | /08/2026                                 | The number<br>placement a              | rs displayed are in day<br>against the number of | s based on<br>students al | the number of students requiring<br>le to be accommodated.                                   | Availability is based on a to the number of studer                            | the number of student days abl<br>nt placement days requested. | e to be accommodated compared |
| Capacity by geog                                   | raphic area                              |                                        |                                                  | 1 1                       | Requirements and offers                                                                      |                                                                               | Capacity heat ma                                               | p                             |
| Right-click on a geogra<br>Through" to view offers | phic area and select<br>and requirements | t "Drill-through"<br>related to that s | and then "Region Drill<br>pecific area.          |                           | Required Offers                                                                              |                                                                               | Wellington                                                     | Auckland                      |
| Area                                               | # Required #                             | Offers # Taken                         | # Available 5                                    |                           | 5K                                                                                           | 6                                                                             | 7                                                              |                               |
|                                                    | 3066                                     | 169 408                                | 0                                                |                           |                                                                                              |                                                                               |                                                                |                               |
| Auckland<br>Bay of Plenty                          | 0                                        | 115 55                                 | 60                                               |                           | 24<br>24<br>24<br>24<br>24<br>24<br>24<br>25<br>24<br>25<br>24<br>25<br>24<br>25<br>24<br>25 | /24<br>25<br>25<br>25<br>25<br>725<br>725<br>725                              |                                                                |                               |
| Capterbury                                         | 0                                        | 0                                      | 0                                                |                           | Jar<br>Fek<br>May<br>Jur<br>Uur<br>Coc<br>Sep<br>Oc                                          | Nov<br>Jar<br>Fek<br>Ma<br>Ap                                                 |                                                                |                               |
| Gisborne                                           | 0                                        | 0                                      | 0                                                |                           |                                                                                              |                                                                               |                                                                |                               |
| Hawke's Bay                                        | 0                                        | 0                                      | 0                                                |                           | Offers and availability                                                                      |                                                                               |                                                                |                               |
| Manawatu-Wanganui                                  | 0                                        | 0                                      | 0                                                |                           | 🔵 Taken 🌑 Available                                                                          |                                                                               |                                                                |                               |
| Marlborough                                        | 0                                        | 0                                      | 0                                                |                           | 500                                                                                          |                                                                               |                                                                |                               |
| Nelson                                             | 0                                        | 0                                      | 0                                                |                           |                                                                                              |                                                                               |                                                                |                               |
| Northland                                          | 0                                        | 0                                      | 0                                                |                           |                                                                                              | _                                                                             |                                                                |                               |
| Otago                                              | 0                                        | 0                                      | 0                                                |                           | 0                                                                                            | 4 4 5 5 5 5 5 5                                                               |                                                                |                               |
| Southland                                          | 0                                        | 0                                      | 0                                                |                           | lan 2<br>teb 2<br>thr 2<br>thr 2<br>tun 2<br>uu 2<br>2<br>uu 2<br>2<br>ep 2<br>ep 2          | Oct 2<br>lov 2<br>lan 2<br>lan 2<br>lan 2<br>lar 2<br>lar 2<br>lar 2<br>lar 2 |                                                                |                               |
| Total                                              | 6905                                     | 460 565                                | 0                                                |                           |                                                                                              | ∨ Z L ¬ L ≥ ۹                                                                 |                                                                |                               |

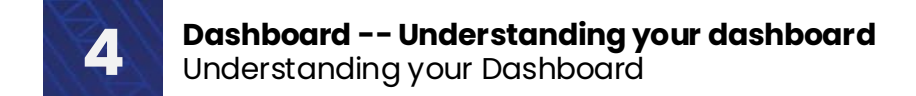

The view can be filtered by **Profession**.

Once the profession/s are selected, the details displayed in all other areas will reflect the choice/s made

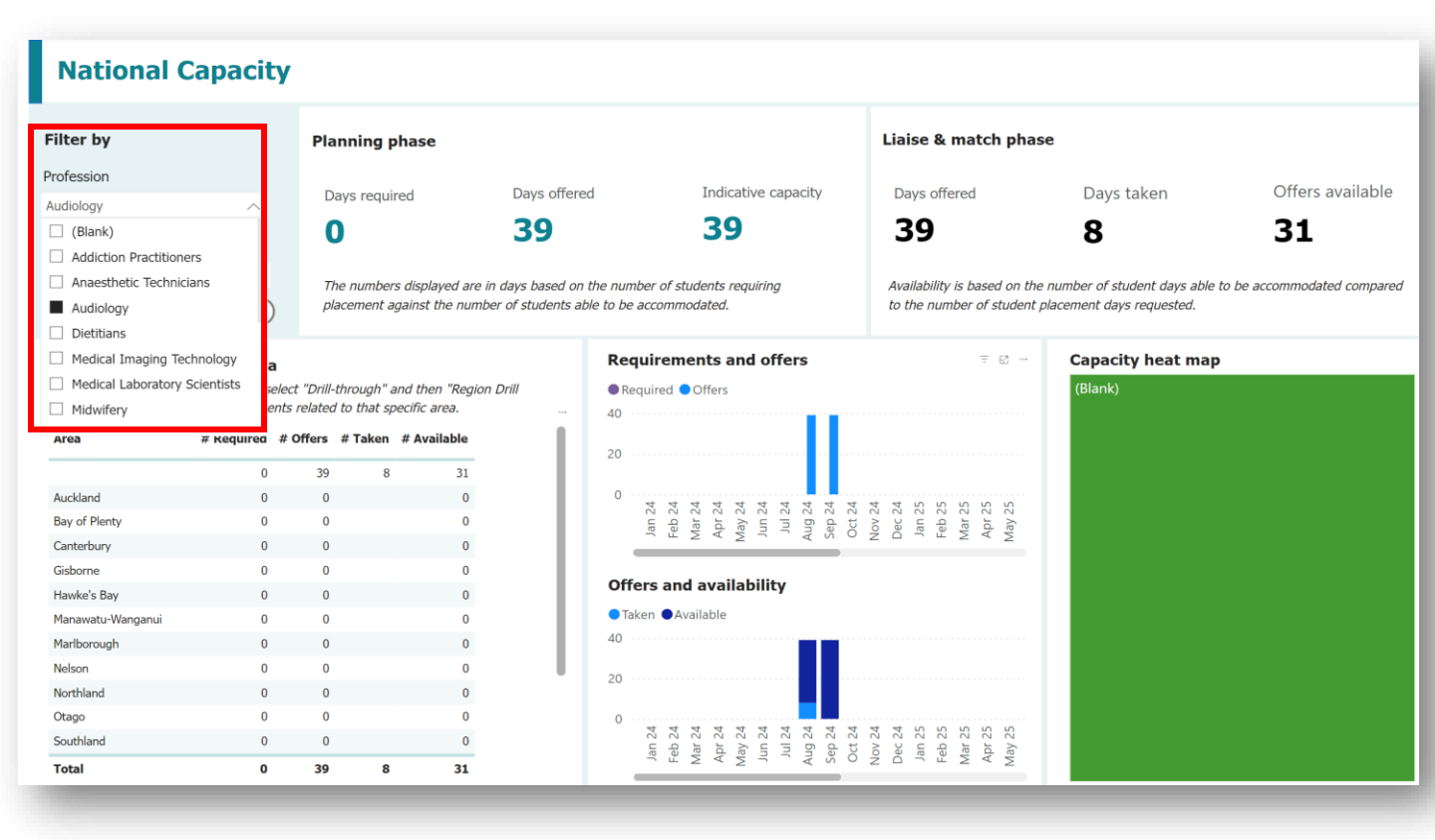

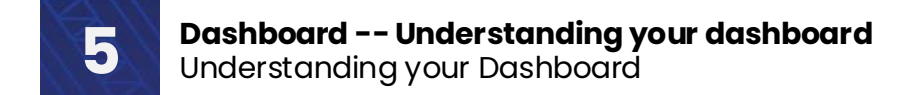

The view can also be filtered by **Start** and **End** dates.

As with Profession, once the dates are selected, the details displayed in all other areas will reflect the choices made

You can select either both start and end date, or each of these individually to suit your needs

| National C                                                                                                    | apacity                                                                                                    | ,                                                                                                    |                                                |                                                                                                 |                                     |                                                                                      |                                                                                                    |                                                                                                    |                                  |                            |                                |                                                |                      |                                                 |                    |                    |     |
|----------------------------------------------------------------------------------------------------|----------------------------------------------------------------------------------------------------|----------------------------------------------------------------------------------------------------|------------------------------------------------|-------------------------------------------------------------------------------------------------|-------------------------------------|--------------------------------------------------------------------------------------|----------------------------------------------------------------------------------------------------|----------------------------------------------------------------------------------------------------|----------------------------------|----------------------------|--------------------------------|------------------------------------------------|----------------------|-------------------------------------------------|--------------------|--------------------|-----|
| Filter by                                                                                                    |                                                                                                    | Planr                                                                                                    | ning phas                                      | se                                                                                              |                                     |                                                                                      |                                                                                                    |                                                                                                    |                                  | Liai                       | se & n                         | natch pl                                       | nase                 |                                                 |                    |                    |     |
| Profession                                                                                                    |                                                                                                    |                                                                                                    |                                                |                                                                                                 |                                     |                                                                                      | _                                                                                                    |                                                                                                    |                                  |                            |                                |                                                |                      |                                                 |                    |                    |     |
| All                                                                                                    | $\sim$                                                                                                    | Days                                                                                                    | s required                                     |                                                                                                 | Days offered                        | ł                                                                                    | Indicative                                                                                                    | e capacit                                                                                                    | Ŋ                                | Da                         | ys offer                       | ed                                             |                      | Days taken                                      |                    | Offers available   | 9   |
| Start Date / End Date                                                                                                    |                                                                                                    | 69                                                                                                    | 905                                            |                                                                                                 | <b>460</b>                          |                                                                                      | -644                                                                                                    | 45                                                                                                    |                                  | 4                          | 60                             |                                                |                      | 565                                             |                    | 134                |     |
| 1/01/2024 🖻 15/0                                                                                                    | 08/2026                                                                                                    | The I<br>place                                                                                                    | numbers dis<br>ement agains                    | played are in<br>st the number                                                                  | days based on i<br>r of students ab | the number of a<br>le to be accomi                                                   | tudents requir<br>nodated.                                                                                                    | ing                                                                                                    |                                  | Ava<br>to t                | <i>ilability is</i><br>he numb | s based on<br>er of stude                      | the nur<br>ent place | nber of student days a<br>ement days requested. | able to be a<br>I. | accommodated compa | red |
| Capacity by geogra<br>Right-click on a geograph                                                                                                    | aphic area                                                                                                    | ct "Drill-thr                                                                                                    | ouah" and t                                    | hen "Reaion l                                                                                   | Drill                               | Requirer<br>Required                                                                 | nents and                                                                                                    | offers                                                                                                    |                                  |                            |                                |                                                |                      | Capacity heat n<br>Wellington                   | nap                | Auckland           |     |
| Through" to view offers a                                                                                                    | and requirements # Required #                                                                                                    | offers #                                                                                                    | that specifie<br>Taken # A                     | c area.<br>vailable                                                                             |                                     | 5K                                                                                   |                                                                                                    |                                                                                                    |                                  |                            |                                |                                                |                      | Ĵ                                               |                    |                    |     |
| Through" to view offers a                                                                                                    | and requirements # Required # 3066                                                                                                    | offers #                                                                                                    | that specific<br>Taken #A<br>408               | c area.<br>vailable                                                                             |                                     | 5K                                                                                   | Oners                                                                                                    | I.                                                                                                    |                                  |                            |                                |                                                |                      | 2                                               |                    |                    |     |
| Through" to view offers a Area Auckland                                                                                                    | # Requirements<br># Required #<br>3066<br>0                                                                                                    | offers #<br>169<br>115                                                                                                    | that specific<br>Taken #A<br>408<br>55         | ic area.<br>vailable<br>0<br>60                                                                 |                                     | 5к                                                                                   |                                                                                                    | L                                                                                                    |                                  |                            |                                |                                                |                      |                                                 |                    |                    |     |
| Through" to view offers a Area Auckland Bay of Plenty                                                                                                | # Required #<br>3066<br>0<br>0                                                                                                    | offers     #       169       115       0                                                                                                    | that specific<br>Taken # A<br>408<br>55        | c area.<br>vailable<br>0<br>60<br>0                                                             |                                     | 5K                                                                                   | ar 24<br>pr 24<br>ay 24                                                                                                    | ul 24                                                                                                    | sp 24<br>ct 24                   | 2V 24                      | an 25<br>eb 25                 | ar 25<br>pr 25<br>ay 25                        |                      |                                                 |                    |                    |     |
| Through" to view offers a Area Auckland Bay of Plenty Canterbury                                                                                     | and requirements<br># Required #<br>3066<br>0<br>0<br>0                                                                                                    | offers         #           169         115           0         0                                                                                                    | that specific<br>Taken #A<br>408<br>55         | c area.<br>vailable<br>0<br>60<br>0<br>0                                                        |                                     | 2K                                                                                   | Mar 24<br>Apr 24<br>May 24                                                                                                    | Jul 24 Aug 24 Aug 24                                                                                                    | Sep 24<br>Oct 24                 | Nov 24<br>Dec 24           | Jan 25<br>Feb 25               | Mar 25<br>Apr 25<br>May 25                     |                      |                                                 |                    |                    |     |
| Through" to view offers a Area Auckland Bay of Plenty Canterbury Gisborne                                                                            | and requirements<br># Required #<br>3066<br>0<br>0<br>0<br>0<br>0<br>0<br>0                                                                                                    | offers     #       169     115       0     0       0     0                                                                                                    | that specific<br>Taken # A<br>408<br>55        | c area.<br>vailable<br>0<br>60<br>0<br>0<br>0                                                   |                                     | ok                                                                                   | Mar 24<br>May 24<br>May 24                                                                                                    | Jul 24<br>Aug 24                                                                                                    | Sep 24<br>Oct 24                 | Nov 24<br>Dec 24           | Jan 25<br>Feb 25               | Mar 25<br>Apr 25<br>May 25                     |                      |                                                 |                    |                    |     |
| Through" to view offers a Area Auckland Bay of Plenty Canterbury Gisborne Hawke's Bay                                                                | and requirements           # Required         #           3066         0           0         0           0         0           0         0           0         0           0         0                                                                                                    | offers     #       169     115       0     0       0     0       0     0       0     0                                                                                                    | that specific<br>Taken <b># A</b><br>408<br>55 | c area.<br>vailable<br>0<br>60<br>0<br>0<br>0<br>0<br>0<br>0<br>0                               |                                     | OK PC UP                                                                             | Mar 24<br>Apr 24<br>May 24<br>May 24                                                                                                    | hz un<br>10 24<br>bz bn<br>bz bn<br>b<br>b<br>b<br>bn<br>b<br>b<br>bn<br>b<br>b<br>b<br>b<br>b<br>b<br>b<br>b<br>b<br>b | Sep 24<br>Oct 24                 | Nov 24<br>Dec 24           | Jan 25<br>Feb 25               | Mar 25<br>Apr 25<br>May 25                     |                      |                                                 |                    |                    |     |
| Through" to view offers a Area Auckland Bay of Plenty Canterbury Gisborne Hawke's Bay Manawatu-Wanganui                                              | and requirements           # Required         #           3066         0           0         0           0         0           0         0           0         0           0         0           0         0           0         0           0         0                                                                                                    | offers         #           169         115           0         0           0         0           0         0           0         0           0         0           0         0                                                                                                    | that specific<br>Taken # A<br>408<br>55        | c area.<br>vailable<br>0<br>60<br>0<br>0<br>0<br>0<br>0<br>0<br>0<br>0                          |                                     | OK Province<br>OK OFFERS                                                             | Mar 24<br>Mar 24<br>May 24<br>May 24<br>Ma | Jul 24<br>Jul 24<br>Aug 24                                                                                                    | Sep 24<br>Oct 24                 | Nov 24<br>Dec 24           | Jan 25<br>Feb 25               | Mar 25<br>Apr 25<br>May 25                     |                      |                                                 |                    |                    |     |
| Through" to view offers a Area Auckland Bay of Plenty Canterbury Gisborne Hawke's Bay Manawatu-Wanganui Mariborough                                  | # Requirements           # Requirements           3066           0           0           0           0           0           0           0           0           0           0           0           0           0           0           0           0           0           0           0           0           0           0           0           0                                                                                                    | related to           Offers         #           169         115           0         0           0         0           0         0           0         0           0         0           0         0           0         0                                                                                                    | that specific<br>Taken # A<br>408<br>55        | c area.<br>vailable<br>0<br>60<br>0<br>0<br>0<br>0<br>0<br>0<br>0<br>0<br>0<br>0<br>0<br>0<br>0 |                                     | OK<br>OK<br>OK<br>OFfers ar<br>Taken O                                               | Mar 24<br>Mar 24<br>May 24<br>May 24<br>Ma | Int 24                                                                                                    | Sep 24<br>Oct 24                 | Nov 24<br>Dec 24           | Jan 25<br>Feb 25               | Mar 25<br>Apr 25<br>May 25                     |                      |                                                 |                    |                    |     |
| Through" to view offers a Area Auckland Bay of Plenty Canterbury Gisborne Hawke's Bay Manawatu-Wanganui Mariborough Nelson                           | # Requirements           # Requirements           3066           0           0           0           0           0           0           0           0           0           0           0           0           0           0           0           0           0           0           0           0           0           0           0           0           0           0                                                                                                    | related to           Offers         #           169         115           0         0           0         0           0         0           0         0           0         0           0         0           0         0           0         0           0         0           0         0           0         0           0         0           0         0           0         0  | that specific<br>Taken # A<br>408<br>55        | c area.<br>vailable<br>0<br>60<br>0<br>0<br>0<br>0<br>0<br>0<br>0<br>0<br>0<br>0<br>0<br>0<br>0 |                                     | OK PC PC PC PC PC PC PC PC PC PC PC PC PC                                            | Mar 24<br>Mar 24<br>May 24<br>May 24<br>Ma | ha 24                                                                                                    | Sep 24<br>Oct 24                 | Nov 24<br>Dec 24           | Jan 25<br>Feb 25               | Mar 25<br>Apr 25<br>May 25                     |                      |                                                 |                    |                    |     |
| Through" to view offers a Area Auckland Bay of Plenty Canterbury Gisborne Hawke's Bay Manawatu-Wanganui Mariborough Northland                        | # Requirements           # Requirements           3066           0           0           0           0           0           0           0           0           0           0           0           0           0           0           0           0           0           0           0           0           0           0           0           0           0           0                                                                                                    | related to           Offers         #           169         115           0         0           0         0           0         0           0         0           0         0           0         0           0         0           0         0           0         0           0         0           0         0           0         0           0         0           0         0  | that specific<br>Taken # A<br>408<br>55        | c area.<br>vailable<br>0<br>60<br>0<br>0<br>0<br>0<br>0<br>0<br>0<br>0<br>0<br>0<br>0<br>0<br>0 |                                     | OK PC PC PC PC PC PC PC PC PC PC PC PC PC                                            | Mar 24<br>Mar 24<br>May 24<br>May 24<br>Ma | Jun 24<br>Jul 24<br>Aug 24                                                                                                    | Sep 24                           | Nov 24<br>Dec 24           | Jan 25<br>Feb 25               | Mar 25<br>Apr 25<br>May 25                     |                      |                                                 |                    |                    |     |
| Through" to view offers a Area Auckland Bay of Plenty Canterbury Gisborne Hawke's Bay Manawatu-Wanganui Mariborough Nelson Nelson Otago              | # Requirements           # Requirements           3066         #           3066         #           3066         #           3066         #           3066         #           3066         #           3066         #           3066         #           3066         #           3066         #           3066         #           3066         #           3066         #           3066         #           3066         #           3066         #           3066         #           3066         #           3066         #           3066         #           3066         #           3066         #           3066         #           3066         #           3066         #           3066         #           3066         #           3066         #           3066         #           3066         #           3066         #           3067         #           3 | offers         #           169         115           0         0           0         0           0         0           0         0           0         0           0         0           0         0           0         0           0         0           0         0           0         0           0         0           0         0           0         0           0         0 | that specific<br>Taken # A<br>408<br>55        | c area.<br>vailable<br>0<br>60<br>0<br>0<br>0<br>0<br>0<br>0<br>0<br>0<br>0<br>0<br>0<br>0<br>0 |                                     | OK 72 49<br>0K 72 49<br>0Ffers ar<br>0 Taken •<br>500                                | d available                                                                                                    | 100 24<br>101 24<br>102 24                                                                                                    | Sep 24                           | Nov 24<br>Dec 24           | Jan 25<br>Feb 25               | Mar 25<br>Apr 25<br>May 25                     |                      |                                                 |                    |                    |     |
| Through" to view offers a Area Auckland Bay of Plenty Canterbury Gisborne Hawke's Bay Manawatu-Wanganui Mariborough Nelson Northland Otago Southland | # Requirements           # Requirements           3066           0           0           0           0           0           0           0           0           0           0           0           0           0           0           0           0           0           0           0           0           0           0           0           0           0           0           0           0           0           0           0           0           0           0           0           0           0           0           0           0           0           0           0           0           0           0           0           0                                                                                                    | offers         #           169         115           0         0           0         0           0         0           0         0           0         0           0         0           0         0           0         0           0         0           0         0           0         0           0         0           0         0           0         0           0         0 | that specific<br>Taken #A<br>408<br>55         | c area.<br>vailable<br>0<br>60<br>0<br>0<br>0<br>0<br>0<br>0<br>0<br>0<br>0<br>0<br>0<br>0<br>0 |                                     | 5K           0K         72 weg           Offers at           • Taken •           500 | b 24<br>b 22<br>22 22<br>7 22<br>7 22<br>7 24<br>7 24<br>7 24<br>7 24                                                                                                    | In 24 In 24                                                                                                    | g 24 Sep 24 Sep 24 Oct 24 Oct 24 | ct 24 Nov 24 Nov 24 Dec 24 | sc 24 Jan 25<br>n 25 Feb 25    | 10 2.5 Mar 25<br>ar 25 Apr 25<br>May 25 May 25 |                      |                                                 |                    |                    |     |

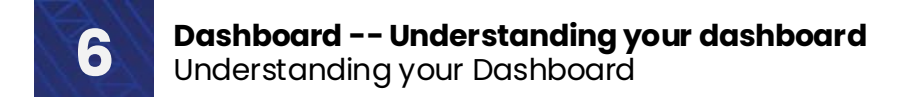

Capacity by geographic area

If you wish to find out more information about a specific geographical area, you can either select **Show as a table** or Drill through > Region drill through.

To show as a table, In **Capacity by geographical area**, right click on the region and select **Show as table** 

| Right-click on a geograph<br>Through" to view offers a | ic area and s<br>nd requireme | elect "Drill-<br>ents related | through" a<br>I to that sp | and then "Reg<br>pecific area. |
|--------------------------------------------------------|-------------------------------|-------------------------------|----------------------------|--------------------------------|
| Area                                                   | # Required                    | # Offers                      | # Taken                    | # Available                    |
|                                                        | 550                           | 82                            | 408                        | 0                              |
| Auckland                                               | 0                             | 0                             |                            | 0                              |
| Ba Show as a table                                     | 0                             | 0                             |                            | 0                              |
| Cant Include<br>Exclude                                | 0                             | 0                             |                            | 0                              |
| Gisbe <sup>(G)</sup> Drill through                     | Region Drill Thr              | ough                          |                            | 0                              |
| Hawke's Bay                                            | 0                             | 0                             |                            | 0                              |
| Manawatu-Wanganui                                      | 0                             | 0                             |                            | 0                              |
| Marlborough                                            | 0                             | 0                             |                            | 0                              |
| Nelson                                                 | 0                             | 0                             |                            | 0                              |

You can view the information as a table (which at this stage shows all the information already available in the existing table and is of limited value)

| Area              | # Required | # Offers | # Taken | # Available |
|-------------------|------------|----------|---------|-------------|
|                   | 3066       | 169      | 408     | 0           |
| Auckland          | 0          | 115      | 55      | 60          |
| Bay of Plenty     | 0          | 0        |         | 0           |
| Canterbury        | 0          | 0        |         | 0           |
| Gisborne          | 0          | 0        |         | 0           |
| Hawke's Bay       | 0          | 0        |         | 0           |
| Manawatu-Wanganui | 0          | 0        |         | 0           |
| Marlborough       | 0          | 0        |         | 0           |
| Nelson            | 0          | 0        |         | 0           |
| Northland         | 0          | 0        |         | 0           |
| Otago             | 0          | 0        |         | 0           |
| Southland         | 0          | 0        |         | 0           |
| Taranaki          | 0          | 0        |         | 0           |
| Tasman            | 0          | 0        |         | 0           |
| Waikato           | 0          | 0        |         | 0           |
| Wellington        | 3839       | 176      | 102     | 74          |
| West Coast        | 0          | 0        |         | 0           |
| Total             | 6905       | 460      | 565     | 0           |

| Area              | # Required | # Offers | # Taken | # Available |
|-------------------|------------|----------|---------|-------------|
|                   | 3066       | 169      | 408     | 0           |
| Auckland          | 0          | 115      | 55      | 60          |
| Bay of Plenty     | 0          | 0        |         | 0           |
| Canterbury        | 0          | 0        |         | 0           |
| Gisborne          | 0          | 0        |         | 0           |
| Hawke's Bay       | 0          | 0        |         | 0           |
| Manawatu-Wanganui | 0          | 0        |         | 0           |
| Marlborough       | 0          | 0        |         | 0           |
| Nelson            | 0          | 0        |         | 0           |
| Northland         | 0          | 0        |         | 0           |
| Otago             | 0          | 0        |         | 0           |
| Southland         | 0          | 0        |         | 0           |
| Taranaki          | 0          | 0        |         | 0           |
| Tasman            | 0          | 0        |         | 0           |
| Waikato           | 0          | 0        |         | 0           |
| Wellington        | 3839       | 176      | 102     | 74          |
| West Coast        | 0          | 0        |         | 0           |
| Total             | 6905       | 460      | 565     | 0           |

## In **Capacity by geographical area**, right click to drill further into the information for that area

#### Capacity by geographic area

*Right-click on a geographic area and select "Drill-through" and then "Region Drill Through" to view offers and requirements related to that specific area.* 

| Area                    | # Required        | # Offers | # Taken | # Available |
|-------------------------|-------------------|----------|---------|-------------|
|                         | 550               | 82       | 408     | 0           |
| Auckland                | ) 0               | 0        |         | 0           |
| Bay Show as a table     | 0                 | 0        |         | 0           |
| Cant Include<br>Exclude | 0                 | 0        |         | 0           |
|                         | > Region Drill Th | rough    |         | 0           |
| Hawke's Bay             | 0                 | 0        |         | 0           |
| Manawatu-Wanganui       | 0                 | 0        |         | 0           |
| Marlborough             | 0                 | 0        |         | 0           |
| Nelson                  | 0                 | 0        |         | 0           |

You can choose to further reduce the information displayed by filtering by **Start / End date** or filtering by **Profession** 

| ilter by                                                    | Planning phase                              |                                                                   |                                                    | Liaise & ma                                                                             | tch phase                                                                               |                                                                  |                                                                 |                                   |
|-------------------------------------------------------------|---------------------------------------------|-------------------------------------------------------------------|----------------------------------------------------|-----------------------------------------------------------------------------------------|-----------------------------------------------------------------------------------------|------------------------------------------------------------------|-----------------------------------------------------------------|-----------------------------------|
| roression                                                   | Days required                               | Days offered                                                      | Indicative capacity                                | Days offered                                                                            | Days tak                                                                                | en                                                               | Offe                                                            | ers available                     |
| tart Date / End Date                                        | 0                                           | 115                                                               | 115                                                | 115                                                                                     | 55                                                                                      |                                                                  | 60                                                              | כ                                 |
| 4/08/2024 0 16/09/2024 0                                    | The numbers displayed placement against the | d are in days based on the nur<br>e number of students able to be | mber of students requiring<br>e accommodated       | Availability is<br>compared to                                                          | based on the number of stu<br>the number of student place                               | ident days abl<br>ment days rei                                  | e to be acco<br>quested.                                        | ommodated                         |
| Education provider requirer                                 | nents                                       |                                                                   | Healt                                              | n provider offers                                                                       | Olininal area                                                                           | Chart data                                                       | Find data                                                       | # Offered                         |
| Education provider requirer<br>Record ID Education provider | nents<br>Speciality Start                   | date End date # Required                                          | Healt                                              | 1 provider offers<br>ID Location                                                        | Clinical area                                                                           | Start date                                                       | End date                                                        | # Offered                         |
| Education provider requirer<br>Record ID Education provider | ments<br>Speciality Start                   | ate End date # Required                                           | Healt<br>Recor<br>POD-0<br>POD-0                   | ID Location<br>1092 Health Demo Inc.<br>1091 Health GP                                  | Clinical area<br>Level 6<br>LMC brave new<br>world                                      | Start date<br>16/09/2024<br>10/09/2024                           | End date<br>10/10/2024<br>26/09/2024                            | # Offered<br>17<br>11             |
| Education provider requirer<br>Record ID Education provider | nents<br>Speciality Start                   | date End date #Required                                           | Healt<br>Recor<br>POD-0<br>POD-0<br>POD-0          | ID Location<br>1092 Health Demo Inc.<br>1091 Health GP<br>1087 Health Demo Inc.         | Clinical area<br>Level 6<br>LPK Drave new<br>world<br>Level 6                           | Start date<br>16/09/2024<br>10/09/2024<br>1/09/2024              | End date<br>10/10/2024<br>26/09/2024<br>31/10/2024              | # Offered<br>17<br>11<br>43       |
| Education provider requirer                                 | nents<br>Speciality Start                   | date End date #Required                                           | Healt<br>Recor<br>POD-0<br>POD-0<br>POD-0<br>POD-0 | ID Location<br>ID Location<br>1092 Health Demo Inc.<br>1091 Health GP<br>1087 Health GP | Clinical area<br>Level 6<br>LMC brave new<br>world<br>Level 6<br>LWC brave new<br>world | Start date<br>16/09/2024<br>10/09/2024<br>1/09/2024<br>1/09/2024 | End date<br>10/10/2024<br>26/09/2024<br>31/10/2024<br>1/11/2024 | # Offered<br>17<br>11<br>43<br>44 |

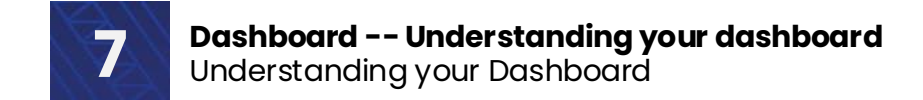

In the drill-down view, the details of the region chosen will be displayed.

On the bottom left are Education provider requirements (with their respective ID number (EPD-000000)).

On the bottom right are the Health provider offer details (with their respective ID number (POD-000000))

NOTE: The actual requirements and offers at the bottom are for reference only. If you click on them, they will **not** take you to the record.

| Filter by                    | Planning phase                      |                                           | Liaise & match        | phase                   |               |              |              |
|------------------------------|-------------------------------------|-------------------------------------------|-----------------------|-------------------------|---------------|--------------|--------------|
| Profession                   | Den a                               | - fford Indicative capacity               | Davia offered         | Dave take               |               | Offe         |              |
| All                          | Days required Days                  | indicative capacity                       | Days offered          | Days take               | 11            | One          | is available |
| Start Date / End Date        | 0 11                                | 115                                       | 115                   | 55                      |               | 60           | )            |
| 4/08/2024 E 16/09/2024 E     |                                     |                                           |                       |                         |               |              |              |
|                              | The numbers displayed are in days l | based on the number of students requiring | Availability is based | d on the number of stud | lent days abi | e to be acco | ommodated    |
| 00                           | placement against the number of su  | tadents dole to be accommodated.          | compared to the ne    | inder of student placen | tent days re  | questeu.     |              |
| Education provider requireme | nts                                 | Healt                                     | h provider offers     |                         |               |              |              |
| Record ID Education provider | Speciality Start date End dat       | te # Required Record                      | ID Location           | Clinical area           | Start date    | End date     | # Offered    |
|                              |                                     | POD-00                                    | 1092 Health Demo Inc. | Level 6                 | 16/09/2024    | 10/10/2024   | 17           |
|                              |                                     | POD-00                                    | 1091 Health GP        | LMC brave new<br>world  | 10/09/2024    | 26/09/2024   | 11           |
|                              |                                     | POD-00                                    | 1087 Health Demo Inc. | Level 6                 | 1/09/2024     | 31/10/2024   | 43           |
|                              |                                     | POD-00                                    | 1086 Health GP        | LMC brave new<br>world  | 1/09/2024     | 1/11/2024    | 44           |
|                              |                                     |                                           |                       |                         |               |              | 115          |
|                              |                                     | Total                                     |                       |                         |               |              |              |
|                              |                                     | Total                                     |                       |                         |               |              |              |
|                              |                                     | Total                                     |                       |                         |               |              |              |

\*Additional functionality may include the ability to link these to the actual requirements / details, but it will be dependent on future development capacity.

At any stage, you can right-click on either of the graphs and select **Show as table** 

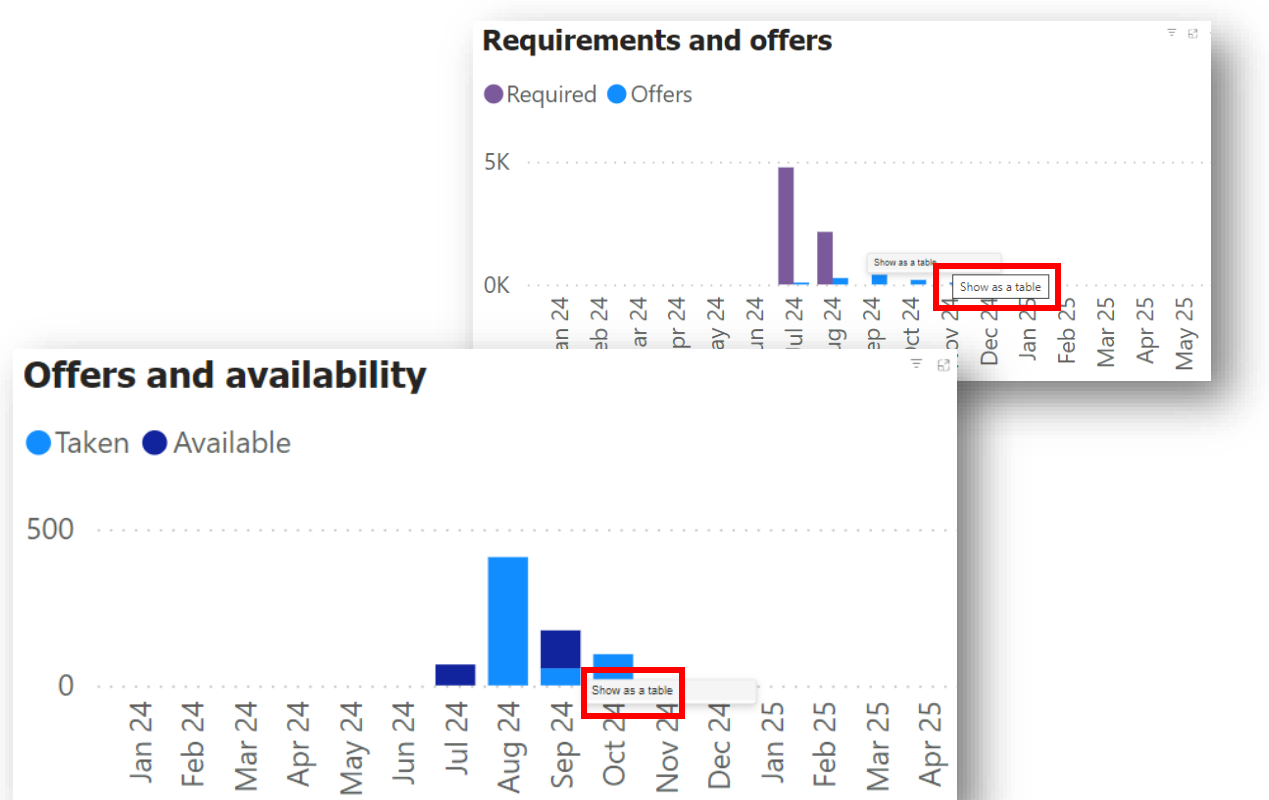

A graph like the following will appear, with the actual numbers used in the graphs displayed in the bottom-left corner

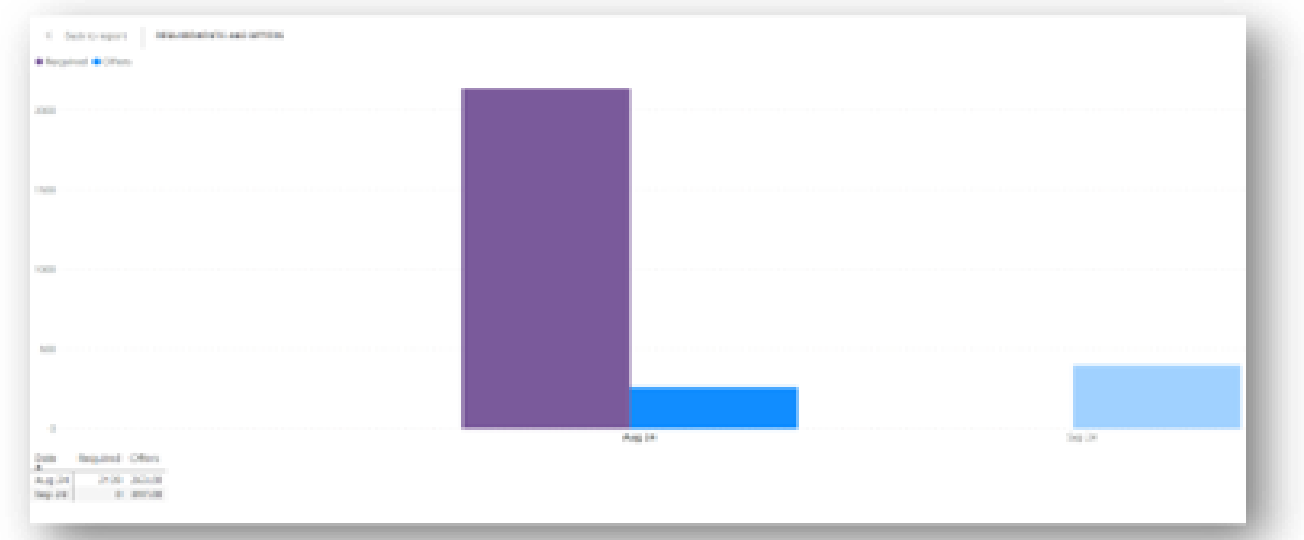

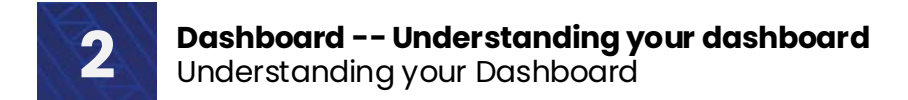

## **Glossary of Terms**

Definition of terms used in this how-to guide:

| Keyterms            | Definitions                                                                                                    |  |  |
|---------------------|----------------------------------------------------------------------------------------------------|--|--|
| Days available      | The difference between 'days offered' and 'days taken'.                                                                                                    |  |  |
| Days required       | Represents the total number of placement days required by students, as indicated by education providers                                                                                                    |  |  |
| Days offered        | Represents the total number of placement days<br>contained in placement offer details published by health<br>providers (based off a 5-day week) – multiplied by the<br>maximum number of students health providers can<br>accommodate at any given time within the offer period. |  |  |
| Days taken          | The total number of placement days requested by education providers and approved by health providers                                                                                                    |  |  |
| ID Codes            | EPD-000000 – Placement periods required<br>EPR-000000 – Indicative requirements<br>SPO-000000 – Expressions of interest<br>POD-000000 – Placement offer details<br>ERQ-000000 – Placement offer requests                                                                         |  |  |
| Indicative capacity | Represents the difference between 'days required' and 'days offered.'                                                                                                    |  |  |
| Profession          | This means the area of health the person will be training in e.g. physiotherapy.                                                                                                    |  |  |